## How to find your Clinical Load Index (CLI) data on the CCMH Website

## Step 1: Use your Username and Password to login to the CCMH Website (ccmh.psu.edu)

This is the login information that you use for annual membership renewal.

| PennState<br>Student Affairs                                                                                                    |                                                                                              | Center for Collegiate<br>Mental Health |            |       | Member Login ( |     |            | a Search our site ⊨R                      |                      |                    |  |
|----------------------------------------------------------------------------------------------------|----------------------------------------------------------------------------------------------|----------------------------------------|------------|-------|----------------|-----|------------|-------------------------------------------|----------------------|--------------------|--|
| Home                                                                                                    | About                                                                                        | Annual Reports                         | Membership | CCAPS | SDS            | CLI | Data       | Blog                                      | CEU                  | Member Only        |  |
| Please                                                                                                    | Please log in to access your unique CCMH member information and to access member-only forms. |                                        |            |       |                |     |            |                                           | Quick Links          |                    |  |
| If this is your first time logging in, please note: your username is typically your email address, and the first time you login you will need to select "reset password" to create a password for your account. |                                                                                              |                                        |            |       |                |     |            | 2022 Annual Report                        |                      |                    |  |
| If your center/department is a CCMH member but you do not have an account or are having trouble                                                                                                    |                                                                                              |                                        |            |       |                |     |            |                                           | CCAPS training video |                    |  |
| logging in, please email ccmh@psu.edu for assistance.                                                                                                    |                                                                                              |                                        |            |       |                |     |            | Clinical Load Index (CLI)                 |                      |                    |  |
| Username                                                                                                    |                                                                                              |                                        |            |       |                |     | ור         | Clinical Member Information<br>Folder     |                      |                    |  |
|                                                                                                    |                                                                                              |                                        |            |       |                |     | Ν          | Non-Clinical Member Information<br>Folder |                      |                    |  |
|                                                                                                    |                                                                                              |                                        |            |       |                |     |            |                                           |                      |                    |  |
| Password  Retrieve Username   Reset Password                                                                                                    |                                                                                              |                                        |            |       |                |     | Ci         | City & State PA (8/28/2023)               |                      |                    |  |
|                                                                                                    |                                                                                              |                                        |            |       |                |     | <u>Fo</u>  | Forbes Health (8/30/2023)                 |                      |                    |  |
|                                                                                                    |                                                                                              |                                        |            |       |                |     | <u>C</u> ; | <u>Campus Safety (8/16/2023)</u>          |                      |                    |  |
|                                                                                                    |                                                                                              |                                        |            |       |                |     | De         | <u>Delaware Today (6/21/23)</u>           |                      |                    |  |
|                                                                                                    |                                                                                              |                                        |            |       |                |     |            | <u>In</u>                                 | <u>side Higher</u>   | <u>Ed (4/7/23)</u> |  |
|                                                                                                    |                                                                                              |                                        | LOG IN     |       |                |     |            | C                                         | CMH Blog             |                    |  |

\*Continue to next page\*

Step 2: Preview your audited CLI data! You can always navigate back to this "Welcome page" by logging in and selecting "My Profile" under Quick Links.

| Č                                                                                                    | PennState     Center for Collegiate       Student Affairs     Mental Health                                                                                                   |                                      |                   |               |             |            | Logout 🔒    | Searc        | ch our site                                 | ٩                  |      |  |
|----------------------------------------------------------------------------------------------------|----------------------------------------------------------------------------------------------------|--------------------------------------|-------------------|---------------|-------------|------------|-------------|--------------|---------------------------------------------|--------------------|------|--|
| Home                                                                                                    | About                                                                                                    | Annual Reports                       | Membership        | CCAPS         | SDS         | CLI        | Data        | Blog         | CEU                                         | Member             | Only |  |
|                                                                                                    |                                                                                                    |                                      |                   |               |             |            |             |              | Quick Links                                 |                    |      |  |
|                                                                                                    |                                                                                                    |                                      |                   |               |             |            |             |              | 2022 Annual Report                          |                    |      |  |
|                                                                                                    | llo                                                                                                    | come                                 | A                 | laina H       | lenry       | (Act       | tive)       |              | CCAPS Training Video                        |                    |      |  |
|                                                                                                    |                                                                                                    |                                      |                   |               |             |            |             | 11           | CCAPS-Web                                   |                    |      |  |
|                                                                                                    |                                                                                                    |                                      |                   |               |             |            |             |              | Clinical Load Index (CLI)                   |                    |      |  |
|                                                                                                    |                                                                                                    |                                      |                   |               |             |            |             |              | Clinical Member Information<br>Folder       |                    |      |  |
| See. 50                                                                                                 | mething wrong                                                                                                    | 2 Undate your profile                |                   |               |             |            |             |              | My Profile                                  | (Clinical Mem      | ber) |  |
|                                                                                                    | see something wrong? <u>update your promet</u>                                                                                                    |                                      |                   |               |             |            |             |              | CCMH in the News                            |                    |      |  |
| <u>My Pr</u>                                                                                            | My Profile   Member Directory   Search Directory                                                                                                    |                                      |                   |               |             |            |             |              | City & State PA (8/28/2023)                 |                    |      |  |
| Weld                                                                                                    | come to                                                                                                    | the Member                           | s Only Area       | a, Alaina     | Henry       | /!         |             | Fo           | Forbes Health (8/30/2023)                   |                    |      |  |
| ∆s a re                                                                                                 | minder all r                                                                                                    | esources (CCAPS ma                   | nual CCAPS-Scre   | en set-un qui | ides webi   | nar record | dinas samr  | <u>Ca</u>    | Campus Safety (8/16/2023)                   |                    |      |  |
| IRB pro                                                                                                 | tocols, etc.)                                                                                                    | are available in the $\underline{N}$ | lember Informatio | on Folder by  | using the p | password   | l:          | De           | Delaware Today (6/21/23)                    |                    |      |  |
|                                                                                                    |                                                                                                    |                                      |                   |               |             |            |             | <u>In</u>    | <u>side Higher</u>                          | <u>Ed (4/7/23)</u> |      |  |
| Your ce                                                                                                 | Your center's unique CCMH activation key for                                                                                                    |                                      |                   |               |             |            |             |              | CCMH Blog                                   |                    |      |  |
| Can't fi                                                                                                | Can't find what you are looking for? Email us at ccmh@psu.edu                                                                                                    |                                      |                   |               |             |            |             |              | International Students<br>Are More Socially |                    |      |  |
|                                                                                                    |                                                                                                    |                                      |                   |               |             |            |             |              | Isolated than                               |                    |      |  |
| Clini                                                                                                   | cal Loa                                                                                                    | d Index (CLI)                        |                   |               |             |            |             |              | United States consistently                  |                    |      |  |
| During                                                                                                  | During your annual membership renewal, your center is asked to provide your utilization and clinical                                                                          |                                      |                   |               |             |            |             |              | report higher rates of social isolation tha |                    |      |  |
| capacit                                                                                                 | capacity by 8/30 of each year. We carefully audit each and every submission to ensure the CLI                                                                                 |                                      |                   |               |             |            |             |              | Why Counseling Center                       |                    |      |  |
| distribu<br>Athletic                                                                                    | distribution is accurate and representative. The data below has been checked and/or audited by CCMH.                                                                          |                                      |                   |               |             |            |             | ИH.          | Staff Are Leaving and                       |                    |      |  |
| unique-                                                                                                 | but please                                                                                                    | reach out if you have                | questions about y | your submitte | ed values   | or how to  | apply the C | CLI          | Why We Shou                                 |                    |      |  |
| to your                                                                                                 | center.                                                                                                    |                                      |                   |               |             |            |             |              | and College (                               | Counseling Cen     | ter  |  |
| If there are no values below, your center may not have provided your values by 8/30, or did not respond |                                                                                                    |                                      |                   |               |             |            |             | nd           | Directors (AUCCCD) and the<br>Center for C  |                    |      |  |
| to audi<br>our rec                                                                                      | to audit; therefore we could not include your center in our analysis. Though we don't have your data in<br>our records, you can still use the CLI Site to calculate your CLI. |                                      |                   |               |             |            |             |              | Trends in Social Anviety                    |                    |      |  |
|                                                                                                    |                                                                                                    |                                      |                   |               |             |            |             | Symptoms and |                                             |                    |      |  |
| 2022-                                                                                                   | 2023 CLI                                                                                                    | Information                          |                   |               |             |            |             |              | loolation i                                 | in Ctud            |      |  |
| • 2                                                                                                    | 2-23 CLI: 1                                                                                                    | 24.00                                |                   |               |             |            |             |              |                                             |                    |      |  |
| • 2                                                                                                    | 2-23 Utiliza                                                                                                    | ntion: 3653.00                       |                   |               |             |            |             |              |                                             |                    |      |  |

\*If there is no data present in your profile, this means that (1) you may not have submitted your utilization to CCMH, or (2) the data you submitted on the CCMH renewal form was out of the expected range and required audit, but we were unsuccessful getting ahold of you to audit your data, therefore your data was excluded from the CLI distribution. Please reach out to CCMH (ccmh@psu.edu) if you have any questions.